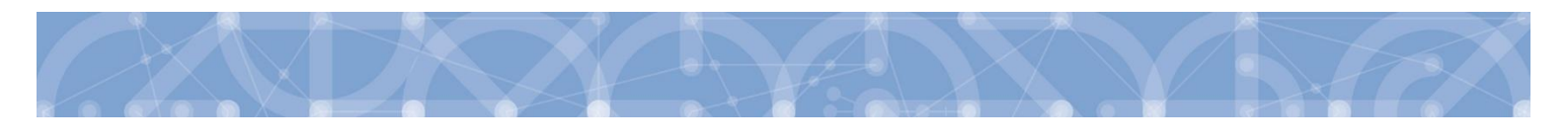

## Newsletter MS2014+\_6

# Novinky a upozornění k práci v IS KP14+ a IS ESF 2014+

ODDĚLENÍ 423 15. 4. 2019

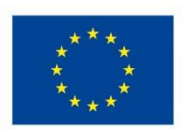

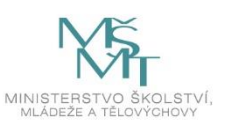

Obsah

| 1 | IS K | P14+. |                                                                |
|---|------|-------|----------------------------------------------------------------|
|   | 1.1  | Obec  | cné informace3                                                 |
|   | 1.1. | .1    | Změna politiky hesel                                           |
|   | 1.1. | .2    | Nový modul Moje neaktivní projekty3                            |
|   | 1.1. | .3    | Přístup k projektu/plné moci – aktualizace příznaku Zmocněnec  |
|   | 1.2  | Žádo  | st o podporu                                                   |
|   | 1.2. | .1    | Indikátory (datum výchozí hodnoty)5                            |
|   | 1.2. | .2    | Změny logiky stanovování pořadí dokumentů na žádosti o podporu |
|   | 1.3  | Hodr  | nocení                                                         |
|   | 1.3. | .1    | Přehled výsledků7                                              |
|   | 1.4  | Zpráv | va o realizaci7                                                |
|   | 1.4. | .1    | Záložka Publicita                                              |
|   | 1.4. | .2    | Záložka Indikátory7                                            |
|   | 1.5  | Žádo  | st o platbu8                                                   |
|   | 1.5. | .1    | Kontrola a finalizace ŽoP s nadlimitním počtem dokladů8        |
|   | 1.6  | Veře  | jné zakázky12                                                  |
|   | 1.6. | .1    | Depeše s vazbou na záznam VZ12                                 |
|   | 1.7  | IS ES | F 2014+                                                        |
|   | 1.7. | .1    | Schválení seznamu podpořených osob12                           |

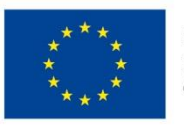

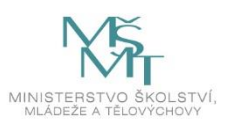

### 1 IS KP14+

#### 1.1 Obecné informace

#### 1.1.1 Změna politiky hesel

V souvislosti s plněním bezpečnostních opatření dle vyhlášky o kybernetické bezpečnosti č. 82/2018 Sb. byla od 23. 1. 2019 nastavena minimální délka hesla pro přístup k ISKP14+ na 12 znaků (nyní 8 znaků). Informace o pravidlech hesla k účtu jsou uživateli k dispozici při registraci nebo změně hesla.

#### 1.1.2 Nový modul Moje neaktivní projekty

Tento modul byl vytvořen za účelem zpřehlednění a možnosti třídění projektů uživatele. Do modulu může uživatel přenášet libovolné projekty. Primárně je určený pro projekty, u kterých již byla ukončena administrace.

Označení projektu jako neaktivního se vztahuje k uživateli a podle toho se projekt příslušnému uživateli zobrazí buď v modulu "Moje projekty" anebo "Moje neaktivní projekty". Uživatel má možnost projekt mezi moduly přesouvat opakovaně.

Zařazení projektu do toho či onoho modulu v IS KP14+ jedním uživatelem nemá žádný vliv na zařazení projektu do modulů u jiného uživatele ani na práci s projektem na straně ŘO.

| Ħ    |                                    | M       | DJE P   | ROJI           | КТҮ    |        | N      | DVÁ ŽÁDOST                        | SEZN          | AM VÝZEV MO             | DUL CBA MOJ             | E NEAKTIVNÍ | PR   | OJEKTY                      |                  | PROFIL UŽI                   | /ATELE              | NÁPOVĚDA        |
|------|------------------------------------|---------|---------|----------------|--------|--------|--------|-----------------------------------|---------------|-------------------------|-------------------------|-------------|------|-----------------------------|------------------|------------------------------|---------------------|-----------------|
| Nach | ázíte                              | e se:   | ) N     | ástěn          | ka     | Žad    | atel   |                                   |               |                         |                         |             |      |                             |                  |                              |                     |                 |
|      | 44 4 březen 2019 ▶ → Moje projekty |         |         |                |        |        |        |                                   |               |                         |                         |             |      |                             |                  |                              |                     |                 |
| 9    | р<br>25                            | ú<br>26 | s<br>27 | <b>č</b><br>28 | р<br>1 | s<br>2 | n<br>3 | Identifikace<br>žádosti<br>(Hash) | Nazev projekt | u CZ                    | Zkrácený název projektu |             | Repr | egistrační číslo<br>rojektu | Kolo žádosti     | Název stavu                  | Proces              |                 |
| 10   | 4                                  | 5       | 6       | 7              | 8      | 9      | 10     | ()                                |               | L Y                     |                         | Ţ           | 0    | 068                         | Y Y              | Y                            |                     | Y               |
| 11   | 11                                 | 12      | 13      | 14             | 15     | 16     | 17     | 1PFDKP                            | Projekt - výz | zva 27 - vez VP         | Projekt - výzva 27 - be | ez VP       | C    | Z.02.3.68/0.0/0.0           | Žádost o podporu | Projekt ve fyzické realizaci | Realizace           |                 |
| 12   | 18                                 | 19      | 20      | 21             | 22     | 23     | 24     |                                   |               |                         |                         |             |      |                             |                  |                              |                     |                 |
| 13   | 25                                 | 26      | 27      | 28             | 29     | 30     | 31     |                                   |               |                         |                         |             |      |                             |                  |                              |                     |                 |
| 14   | 1                                  | 2       | 3       | 4              | 5      | 6      | 7      |                                   |               |                         |                         |             |      |                             |                  |                              |                     |                 |
| M    | oje p                              | ozná    | mky     |                |        |        |        |                                   |               |                         |                         |             |      |                             |                  |                              |                     |                 |
| M    | oje ú                              | ikoly   |         |                |        |        |        |                                   |               |                         |                         |             |      |                             |                  |                              |                     |                 |
| Int  | orm                                | ace È   | io      |                |        |        |        |                                   |               |                         |                         |             |      |                             |                  |                              |                     |                 |
| Ко   | ntal                               | cty     |         |                |        |        |        |                                   |               |                         |                         |             |      |                             |                  |                              |                     |                 |
| 00   | kazy                               | y       |         |                |        |        |        |                                   |               |                         |                         |             |      |                             |                  |                              |                     |                 |
| FA   | Q                                  |         |         |                |        |        |        |                                   |               |                         |                         |             |      |                             |                  |                              |                     |                 |
| H    | VaS                                | SW po   | ožada   | vky            |        |        |        | 4 1                               |               | Položek na stránku 25 🔹 | •                       |             |      |                             |                  |                              | Stránka 1 z 1, polo | ožky 1 až 1 z 1 |
| 00   | hrar                               | na os   | obníc   | h úda          | ijů    |        |        |                                   |               |                         |                         |             |      |                             |                  |                              |                     |                 |

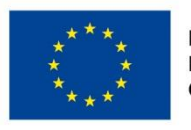

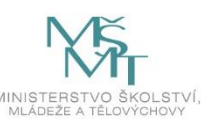

Po výběru projektu systém uživatele přesměruje na záložku Identifikace operace, kde je přístupné tlačítko "Přesunout do Moje neaktivní projekty". Po jeho stisknutí zobrazí systém potvrzovací dotaz. Po potvrzení systém žádost o podporu/projekt přesune z "Moje projekty" do "Moje neaktivní projekty".

| Hodnocení operace        | ^   | IDENTIFIKACE OPERACE       |                    |        |                     |                  |           |           |                      |                                |
|--------------------------|-----|----------------------------|--------------------|--------|---------------------|------------------|-----------|-----------|----------------------|--------------------------------|
| Hodnocení                |     | PŘÍSTUP K PROJEKTU         | PLNÉ MOCI          | ⊃¢ změ | ÉNIT ZPŮSOB JEDNÁNÍ | KOPÍROVAT        | 🗙 UKONČIT | PROJEKT   | 📑 TISK               |                                |
| Žádost o přezkum rozhodn | utí |                            |                    |        |                     |                  |           |           |                      |                                |
| Informování o realizaci  | ^   |                            |                    |        |                     |                  |           |           |                      |                                |
| Žádost o změnu           |     | ZKRÁCENÝ NÁZEV PROJEKTU    |                    |        |                     |                  |           | REGISTRA  | IČNÍ ČÍSLO PROJEKTU  |                                |
|                          |     | Projekt - výzva 27 - bez V | P                  |        |                     |                  |           | CZ.02.3   | 3.68/0.0/0.0/18_027/ | 0000068                        |
| Zpravy o realizaci       |     | NÁZEV PROJEKTU CZ          |                    |        |                     |                  |           | IDENTIFIK | ACE ŽÁDOSTI (HASH)   | VERZE                          |
| Veřejné zakázky          |     | Projekt - výzva 27 - vez V | Р                  |        |                     |                  |           | 1PFDK     | Р                    | 0002                           |
| Kontroly                 | ^   | STAV                       |                    |        |                     |                  |           | Žádos     | st o podporu         |                                |
| Kontroly                 |     | Projekt ve fyzické realiza | ci                 |        |                     |                  |           | DATUM     | ZALOŽENÍ             | DATUM FINALIZACE               |
| Profil objektu           | ^   | 889050                     |                    |        |                     |                  |           | 19. 9     | . 2018 2:39          | 19. 9. 2018 20:17              |
| Гопорека                 | ~   | PROCES                     |                    |        |                     | Zobraze          | ni stavů  | DATUM     | PODPISU              | DATUM PODÁNÍ AKTUÁLNÍ VERZE ŽÁ |
| Nová depeše a koncepty   |     | Realizace                  |                    |        |                     | Ponis            | stavu     | 19. 9     | . 2018 20:21         | 19. 9. 2018 20:21              |
| Přehled depeší           |     | SPRÁVCE PŘÍSTUPŮ           |                    |        |                     | , opio           |           | DATUM     | PRVNÍHO PODÁNÍ       | VRÁCENO Z                      |
| Poznámky                 |     | YEPILLEN                   |                    |        |                     |                  |           | 19. 9     | . 2018 10:12         | PP27a                          |
| Úkoly                    |     | NAPOSLEDY ZMĚNIL           |                    |        | DATUM A ČAS POSLED  | NÍ ZMĚNY         |           | Koloj     | žádosti              |                                |
| Datová oblast žádosti    | ~   | TASGEO                     |                    |        | 13. 2. 2019 14:56   |                  |           | KOLO      | ) ŽÁDOSTI            |                                |
| l de al Cherre en statue |     | TYP PODÁNÍ                 |                    |        | IDENTIFIKACE ZDROJO | VÉHO PROJEKTU    |           | Žád       | lost o podporu       |                                |
| Identifikace projektu    | ^   | Automatické                |                    |        | CZ.02.3.68/0.0/0    | 0/18_027/0000064 |           |           | D7 11 1              |                                |
| Identifikace operace     |     | ZPŮSOB JEDNÁNÍ             |                    |        |                     |                  |           |           | Prenied              | odrazovek                      |
| Specifické cíle          |     | Podepisuje jeden signatá   |                    |        |                     |                  |           |           |                      |                                |
| Projekt                  |     |                            |                    |        |                     |                  |           |           |                      |                                |
| Popis projektu           |     | Přesunout do Moj           | e neaktivní projel | kty    |                     |                  |           |           | Verze                |                                |
| Umístění                 |     |                            |                    |        |                     |                  |           |           |                      |                                |
| Cilouá ekunina           |     |                            |                    |        |                     |                  |           |           |                      |                                |

Po označení záznamu v seznamu neaktivních projektů lze v detailu kliknout na tlačítko "Přesunout do Moje projekty". Systém zobrazí potvrzovací dotaz a po potvrzení systém žádost o podporu/projekt přesune zpět z "Moje neaktivní projekty" do "Moje projekty".

| Navigace | MOJE NEA                          | KTIVNÍ PROJEKTY             |                             |                               |                  |                              |                                   |
|----------|-----------------------------------|-----------------------------|-----------------------------|-------------------------------|------------------|------------------------------|-----------------------------------|
| Zpět     | Identifikace<br>žádosti<br>(Hash) | Název projektu CZ           | Zkrácený název projektu     | Registrační číslo<br>projektu | Kolo žádosti     | Název stavu                  | Proces                            |
|          | <b>Y</b>                          | <b></b> Y                   | <b>Y</b>                    | <b>T</b>                      | <b>T</b>         | <b></b>                      | <b>Y</b>                          |
|          | 1PFDKP                            | Projekt - výzva 27 - vez VP | Projekt - výzva 27 - bez VP | CZ.02.3.68/0.0/0.0            | Žádost o podporu | Projekt ve fyzické realizaci | Realizace                         |
|          |                                   |                             |                             |                               |                  |                              |                                   |
|          |                                   |                             |                             |                               |                  |                              |                                   |
|          |                                   |                             |                             |                               |                  |                              |                                   |
|          | II I 1                            | Položek na stránku 25 🔹     | •                           |                               |                  |                              | Stránka 1 z 1, položky 1 až 1 z 1 |
|          |                                   | Přesunout do Moje projekty  |                             |                               |                  |                              |                                   |

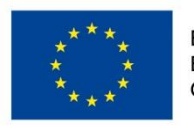

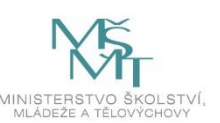

#### 1.1.3 Přístup k projektu/plné moci – aktualizace příznaku Zmocněnec

V souvislosti s nastavením algoritmu plných mocí a plnění příznaku "Zmocněnec", se nyní při finalizaci úloh projektu automaticky vyhodnocuje revize příznaku na základě aktuálních plných mocí.

V některých případech toto vyhodnocení nemusí zohledňovat realitu, proto, aby byl příznak "Zmocněnec" co nejvíce aktuální, je na záložce Přístup k projektu zapracováno tlačítko s názvem Aktualizovat příznak Zmocněnce, kterým je možné ručně aktualizovat nastavení zmíněného příznaku.

Tlačítko je dostupné pro uživatele s rolí Správce přístupů nebo Zástupce správce přístupů.

| Phistor & PhoseKIU                                                                                                    |                     |        |          |                         |                                 |             |          |                                          |                                  |
|----------------------------------------------------------------------------------------------------|---------------------|--------|----------|-------------------------|---------------------------------|-------------|----------|------------------------------------------|----------------------------------|
| Správci projektu                                                                                                    |                     |        |          |                         |                                 |             |          |                                          |                                  |
| Uživatelské jméno                                                                                                    | Správce<br>přístupů | Editor | Signatář | Čtenář                  | Zástupce<br>správce<br>přístupů | Zmocněnec   | Pořadí   | Signatář bez<br>registrace v<br>IS KP14+ | Jméno neregistrovaného signatáře |
| Ţ                                                                                                    | <b>• •</b>          |        |          |                         |                                 |             | <b>Y</b> |                                          |                                  |
| JKTEST01                                                                                                    | 4                   | 4      |          |                         |                                 |             |          |                                          |                                  |
| JKTEST02                                                                                                    |                     | 1      |          |                         |                                 |             |          |                                          |                                  |
| Image: Market All and All and | nku 25 👻            |        |          |                         |                                 |             | •        |                                          | Stránka 1 z 1, položky 1 až 2 z  |
|                                                                                                    |                     |        |          |                         |                                 |             |          |                                          |                                  |
| NÁZEV PROJEKTU CZ                                                                                                    |                     |        |          | SPRÁVCE PŘÍ             | STUPŮ                           |             |          |                                          | Historie                         |
| NÁZEV PROJEKTU CZ<br>UŽIVATELSKÉ JMÉNO                                                                                                    |                     |        |          | SPRÁVCE PŘÍ             | STUPŮ                           | $\setminus$ |          |                                          | Historie                         |
| NÁZEV PROJEKTU CZ<br>UŽIVATELSKÉ JMÉNO<br>JKTESTO2                                                                                                    |                     |        |          | SPRÁVCE PŘÍ<br>JKTEST01 | STUPŮ                           | Signatář    |          | □ Čtenář                                 | Historie                         |

#### 1.2 Žádost o podporu

#### 1.2.1 Indikátory (datum výchozí hodnoty)

U výstupových indikátorů došlo na žádosti o podporu ke změně nastavení plnění pole "Datum výchozí hodnoty". Toto pole bude nyní u všech výstupových indikátorů plněno **automaticky** s přechodem do stavu "Projekt s právním aktem o poskytnutí/převodu podpory".

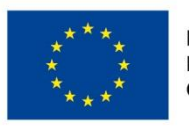

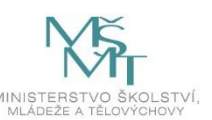

U výsledkových indikátorů je nadále nutné datum výchozí hodnoty doplnit manuálně před předložením žádosti o podporu.

| INDIKÁTORY                      |                                                                          |                  |               |            |                   |        |                       |                                               |                                  |                                            |             |
|---------------------------------|--------------------------------------------------------------------------|------------------|---------------|------------|-------------------|--------|-----------------------|-----------------------------------------------|----------------------------------|--------------------------------------------|-------------|
| <b>PŘÍSTUP K PROJEKTU</b>       | PLNÉ MOCI                                                                | KOPÍROVA         | T 🗙 VYMAZAT Ž | ÁDOST 💉    | KONTROLA          | 🔒 FINA | LIZACE                | 🖶 тізк                                        |                                  |                                            |             |
| Měřitelné indikátory            |                                                                          |                  |               |            |                   |        |                       |                                               |                                  |                                            |             |
| Zde přetáhněte hlavičku sloupce | , podle kterého má být p                                                 | rovedeno třídění |               |            |                   |        |                       |                                               |                                  |                                            |             |
| Kód indikátoru                  | Název indikátoru                                                         |                  |               |            | Výchozí hodnota   |        | Cílov                 | á hodnota                                     |                                  | Datum cílové hodnoty                       |             |
|                                 | Υ                                                                        |                  |               | Y          |                   |        | <b>/</b>              |                                               | <b>Y</b>                         |                                            | Y           |
| Nenalezeny žádné záznamy k zok  | razení                                                                   |                  |               |            |                   |        |                       |                                               |                                  |                                            |             |
|                                 |                                                                          |                  |               |            |                   |        | -                     |                                               | -                                |                                            |             |
|                                 |                                                                          |                  |               |            |                   |        | •                     |                                               |                                  |                                            |             |
|                                 | ložek na stránku 25                                                      | •                |               | Export sta | andardní          |        | V př<br>indil         | ípadě<br>kátorů s                             | se da                            | výstupových<br>atum výchozí                | 0 až 0 z 0  |
| Nový záznam                     | ložek na stránku 25<br>Smazat záz                                        | • Inam           | Uložit        | Export st  | andardní<br>torno |        | V př<br>indil<br>hodi | ípadě<br>kátorů s<br>noty ne                  | se da<br>vypli                   | <b>výstupových</b><br>atum výchozí<br>ňuje | 10 až 0 z 0 |
| KÓD INDIKÁTORU<br>60000         | ložek na stránku 25<br>Smazat záz<br>Název INDIKÁTORU<br>Celkový počet ú | ▼<br>nam         | Uložit        | Export sta | andardní<br>torno |        | V př<br>indil<br>hodi | ípadě<br>kátorů s<br>noty ne<br>Povinný k výb | se da<br>vypli<br><sup>ěru</sup> | <b>výstupových</b><br>atum výchozí<br>ňuje | 0 až 0 z 0  |

#### 1.2.2 Změny logiky stanovování pořadí dokumentů na žádosti o podporu

Pořadí příloh se od září 2019 přiřazuje dynamicky podle data, kdy byla příloha do systému vložena. Pokud byla příloha aktualizována prostřednictvím ZoR nebo ŽoZ, řadí se na konec seznamu příloh, neboť má nejnovější datum vložení (= odpovídá schválení ZoR/ ŽoZ).

<u>Příklad:</u>

Příloha Realizační tým byla v žádosti o podporu vložena na pořadový řádek č. 4

| Pořadí:                     | 4 |                              |          |
|-----------------------------|---|------------------------------|----------|
| Sestava vytvořena v MS2014+ |   |                              | 22.6.201 |
| Název dokumentu:            |   | Realizační <mark>t</mark> ým |          |

Po podání a schválení Žádost o změnu se pořadí dokumentů přečíslovalo, příloha Realizační tým opustila pořadí 4 a zařadila se na konec seznamu na pořadí 120. Jeho pořadí zaujala jiná příloha, vložená v nejbližším termínu po příloze č. 3.

| Editov | Editovatelné dokumenty |                 |                 |         |                       |  |  |  |  |
|--------|------------------------|-----------------|-----------------|---------|-----------------------|--|--|--|--|
| Pořadí |                        | Název dokumentu | Doložený soubor | Povinný | Příloha               |  |  |  |  |
| 120    | Ţ                      | Y               |                 |         | <b>Y</b>              |  |  |  |  |
|        | 120                    | Realizační tým  | 1               | 1       | 04-Realizační tým.pdf |  |  |  |  |

Z této aktuální funkčnosti vyplývá, že pořadí příloh nelze považovat za fixní. Nepraktické je to zejména tehdy, když se v různých dokumentech odkazujete na konkrétní přílohy. Není proto vhodné, používat odkaz na pořadí přílohy.

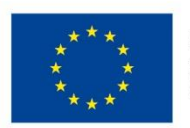

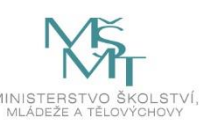

#### 1.3 Hodnocení

#### 1.3.1 Přehled výsledků

Na záložce s názvem Hodnocení je nově k dispozici přehled výsledků fází hodnocení ve stejnojmenné tabulce.

| Image: Market Bill     Položek na stránku     25 mm     Stránka 1 z 1, položky 1 až 5 z 5 |                                                 |         |            |  |  |  |  |  |
|-------------------------------------------------------------------------------------------|-------------------------------------------------|---------|------------|--|--|--|--|--|
| Výsledky fází hodnocení                                                                   |                                                 |         |            |  |  |  |  |  |
| Kolo hodnocení                                                                            | Fáze hodnocení                                  | Status  | Počet bodů |  |  |  |  |  |
| <b></b> Y                                                                                 | Υ                                               | Ţ       | <b>•</b>   |  |  |  |  |  |
| Hodnocení žádosti o podporu                                                               | Kontrola formálních náležitostí a přijatelnosti | Vyhověl | 0          |  |  |  |  |  |
| Hodnocení žádosti o podporu                                                               | Věcné hodnocení                                 | Vyhověl | 110        |  |  |  |  |  |

#### 1.4 Zpráva o realizaci

#### 1.4.1 Záložka Publicita

Došlo k přejmenování záznamu povinné formy publicity – Plakát. Toto označení je univerzální, pro všechny typy projektů, již nedochází k rozdělení na Plakát u projektů ESF a u projektů ERDF/FS v hodnotě nižší než 500 000 EUR velikosti min A3/ Plakát u projektů ERDF/FS v hodnotě vyšší než 500 000 EUR velikosti min A3.

Změna se promítla na ZoR/ŽoZ ve všech stavech, vč. schválených záznamů ZoR/ŽoZ.

#### 1.4.2 Záložka Indikátory

V záložce došlo k nasazení nové finalizační kontroly. Při vykazování změny ESF indikátorů (60 000 a jeho podrobné – hlavně muži a ženy) ze systému IS ESF přes tlačítko "Aktualizuj z IS ESF" je třeba, aby sada indikátorů v dolní tabulce obsahovala všechny indikátory, jejichž dosažená hodnota v systému IS ESF není 0.

Pokud došlo k vymazání, nebo nedotažení takového nenulového indikátoru do dolní tabulky pro vykázání změny, ZOR nelze finalizovat.

Hláška: V případě indikátorů z IS ESF je nutné vykazovat celou sadu automaticky přenesených indikátorů do spodní části tabulky. Kontrola záznamů zjistila, že některý z těchto indikátorů byl ručně vymazán. Prosím zadejte opětovně vykázat změnu libovolného ESF indikátoru a poté znovu opakujte načtení dat z IS ESF.

Poznámka: Po stisku "Vykázat změnu" u libovolného indikátoru v horní tab., se v současnosti doplní jen tento označený indikátor (pokud v dolní tabulce chybí), ostatní indikátory se nedoplní. Pokud nevíte, který indikátor chybí, je nutno smazat z dolní tabulky po jednom všechny indikátory a pak stiskem "Vykázat změnu" u indikátoru 60 000 znovu dolů načíst a tím rozpadnout celou sadu.

Na optimalizaci celé funkcionality se pracuje.

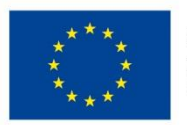

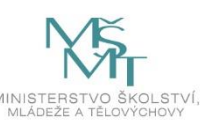

#### 1.5 Žádost o platbu

#### 1.5.1 Kontrola a finalizace ŽoP s nadlimitním počtem dokladů

Byla zapracována nová kontrola ŽoP pod tlačítkem *"Kontrola ŽoP na pozadí"*. Toto tlačítko bude zpřístupněno vždy v okamžiku nadlimitního počtu záznamů soupisky dokladů.

| Navigace                                                       | SD-2 LIDSKÉ ZDROJE                                                                                                    |
|----------------------------------------------------------------|----------------------------------------------------------------------------------------------------|
| Operace                                                        | 🛠 SMAZAT 🖌 KONTROLA 🖌 KONTROLA NA POZADÍ 🔒 FINALIZACE 🚍 TISK                                                                                         |
| Tlačítko sloužící k provedení kontroly na j<br>Zduost o pratou | ozadí v případě, kdy nedobíhá kontrola ŽoP na popředí. Po spuštění bude ŽoP uvedena do stavu Uzamčena k editaci. Kontrola bude trvat cca 5-10 minut. |
| Zprávy o realizaci                                             | 02 2717 716,80                                                                                                    |
| Profil objektu                                                 | • •                                                                                                    |
| Poznámky                                                       | H 📢 1 🕨 H Položek na stránku 25 👻                                                                                                    |

Po stisknutí tlačítka bude ŽoP přepnuta do stavu "Uzamčena", tj. uživatel nebude moci ŽoP v průběhu probíhající kontroly jakkoliv editovat. Kontrola na pozadí bude probíhat cca 5-10 minut.

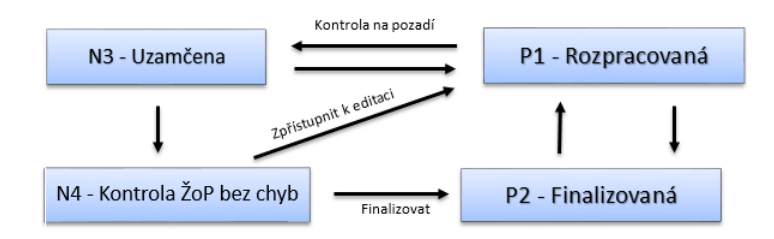

Pokud offline kontrola doběhne bez chyb, bude uživateli umožněno rovnou ŽoP finalizovat prostřednictvím tlačítka *"Finalizace"*, případně ještě otevřít k editaci a tím dále upravovat ŽoP.

V případě nalezení chyb na ŽoP odemkne systém ŽoP k editaci.

| V KON                                                         | ITROLA NA POZ/               | ADÍ ×                           |                        |                                        |  |  |  |  |
|---------------------------------------------------------------|------------------------------|---------------------------------|------------------------|----------------------------------------|--|--|--|--|
| SD-2 LIDSKÉ Z                                                 | DROJE                        |                                 |                        |                                        |  |  |  |  |
| X SMAZAT                                                      | V KONTROLA                   | 💉 KONTROLA NA POZADÍ            | FINALIZACE             | H TISK                                 |  |  |  |  |
| Výsledek opera<br>ISUM-534889:                                | ace:<br>Částky finančního pl | ánu a žádosti o platbu nejsou v | y souladu, opravdu cho | cete tuto žádost o platbu finalizovat? |  |  |  |  |
| ISUM-674792:                                                  | Kontrola proběhla v          | pořádku. O výsledku kontroly s  | oupisky dokladů bude   | ete informováni interní depeší.        |  |  |  |  |
| Lze vytisknout přes Kontextovou nabídku (Pravé tlačítko myši) |                              |                                 |                        |                                        |  |  |  |  |
|                                                               |                              |                                 |                        | Zpět                                   |  |  |  |  |

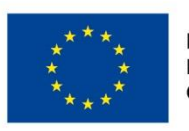

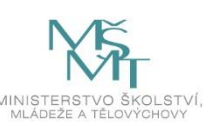

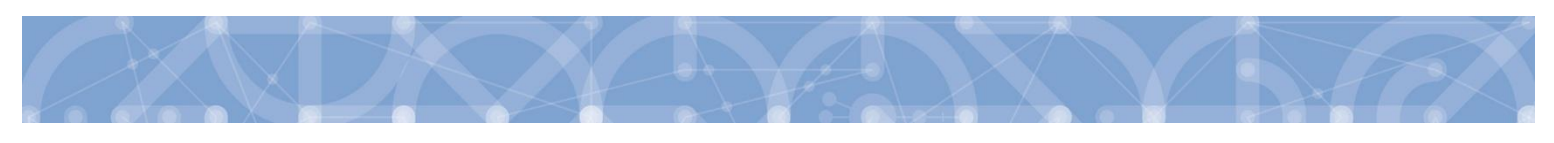

| ΙΡΕΝΤΙΕΙΚΑČΝΙ Ι΄ ΠΑ ΙΕ                                    |                                                         |                                   |
|-----------------------------------------------------------|---------------------------------------------------------|-----------------------------------|
|                                                           |                                                         |                                   |
| - Hentifikežní údeje                                      |                                                         |                                   |
| REGISTRAČNÍ ČÍSLO PROJEKTU                                | NÁZEV PROJEKTU                                          |                                   |
| CZ.02.3.68/0.0/0.0/16_004/0000009                         | Testovací projekt 2- přenos mezi IS ESF 2014+ a MS2014+ |                                   |
| PŘÍJEMCE                                                  | POŘADOVÉ ČÍSLO ŽOP ČÍSLO ŽÁDOSTI O PLATBU               |                                   |
| Werfen Czech s.r.o.                                       | 2 CZ.02.3.68/0.0/0.0/16_004/0000009/2017/002/POS        | Závěrečná ŽoP                     |
| STAV STAV ZPRACOVÁNÍ                                      |                                                         |                                   |
| Rozpracovaná Uzamčena                                     |                                                         | Zálohová platba                   |
| Verze                                                     | Zálo                                                    | hová platba neobsahuje vyúčtování |
| PŘEDMĚT DEPEŠE                                            |                                                         |                                   |
| Výsledek kontroly soupisky dokladů                        |                                                         |                                   |
| DATUM ODESLÁNÍ ADRESA ODESÍLATELE                         | ZAŘAZENÍ ODESÍLATELE                                    |                                   |
| 14. 3. 2019 17:36 Systém*MS2014+                          |                                                         |                                   |
| техт                                                      | 57/2000 Otevřít v novém okně                            |                                   |
| Výsledek kontroly je uložen v textové příloze této depeše | 🗹 Přiložen dokument                                     |                                   |
|                                                           |                                                         |                                   |
|                                                           |                                                         | Systémová depeše - neodpovídejte  |
|                                                           |                                                         | 0.4                               |
|                                                           |                                                         | Udpovedet                         |
|                                                           |                                                         | Odpovědět všem                    |
|                                                           |                                                         | Přeposlat                         |
|                                                           |                                                         | Dokumenty                         |
|                                                           |                                                         | Jonamenty                         |
|                                                           |                                                         |                                   |
|                                                           |                                                         |                                   |
| PŘILOŽENÉ DOKUMENTY                                       |                                                         |                                   |
| Název dokumentu                                           |                                                         |                                   |
|                                                           |                                                         |                                   |
|                                                           |                                                         |                                   |
| Výpis chyb                                                |                                                         |                                   |
|                                                           |                                                         |                                   |
|                                                           |                                                         |                                   |
|                                                           |                                                         |                                   |
|                                                           |                                                         |                                   |
|                                                           |                                                         |                                   |
|                                                           |                                                         |                                   |
|                                                           |                                                         |                                   |
|                                                           |                                                         |                                   |
|                                                           |                                                         |                                   |
|                                                           |                                                         |                                   |
|                                                           |                                                         |                                   |
|                                                           |                                                         |                                   |
| I 		 I 		 ► ► Položek na stránku 25                       |                                                         |                                   |
| NÁZEV DOKUMENTU                                           |                                                         |                                   |
| Výpis chyb                                                |                                                         |                                   |
| SOUBOR                                                    |                                                         |                                   |
| ChybySoupisky.txt                                         | Soubor                                                  |                                   |

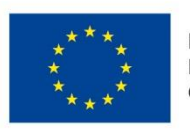

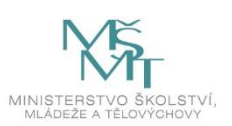

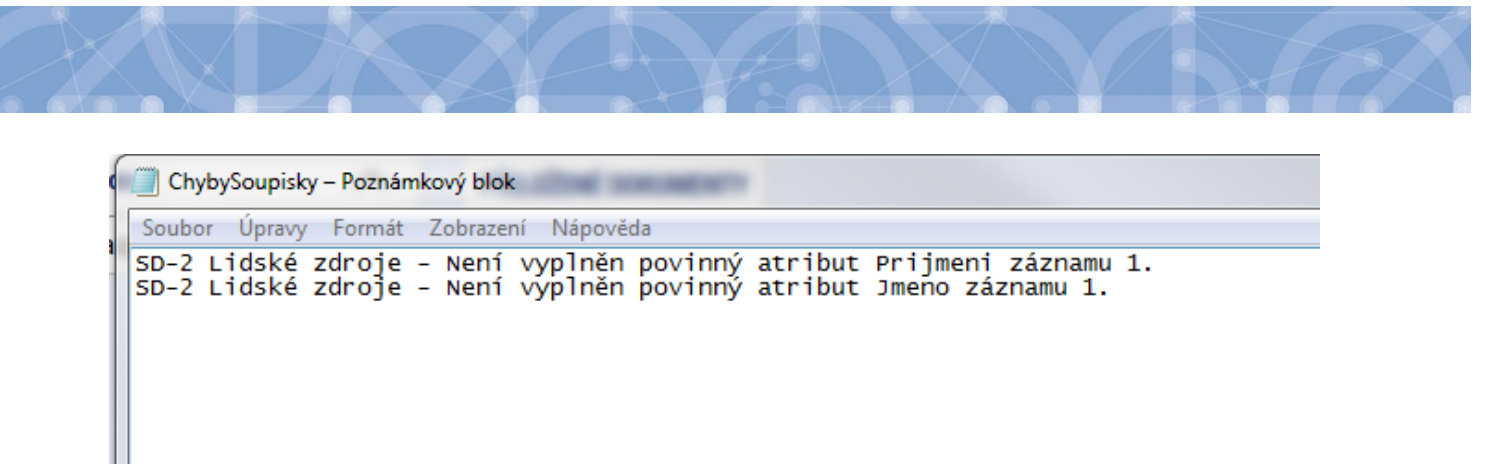

Provedení opravy na základě výpisu chyb a opětovné spuštění kontroly na pozadí:

| \star колт                                                                                                    | ROLA NA POZA     | DÍ                   |    |                 |       |  |
|----------------------------------------------------------------------------------------------------|------------------|----------------------|----|-----------------|-------|--|
| SD-2 LIDSKÉ Z                                                                                                    | DROJE            |                      |    |                 |       |  |
| X SMAZAT                                                                                                    | V KONTROLA       | 💉 KONTROLA NA POZADÍ |    | H TISK          |       |  |
| Výsledek opera                                                                                                    | ice:             |                      |    |                 |       |  |
| ISUM-534889: Částky finančního plánu a žádosti o platbu nejsou v souladu, opravdu chcete tuto žádost o platbu finalizovat? |                  |                      |    |                 |       |  |
| ISUM-674792: Kontrola proběhla v pořádku. O výsledku kontroly soupisky dokladů budete informováni interní depeší.          |                  |                      |    |                 |       |  |
| Lze vytisknout přes Kontextovou nabídku (Pravé tlačítko myši)                                                              |                  |                      |    |                 |       |  |
|                                                                                                    |                  |                      |    | Zpět            |       |  |
|                                                                                                    |                  |                      |    |                 |       |  |
| Opis dep                                                                                                    | eše              |                      |    |                 |       |  |
| ŘEDMĚT DEPE                                                                                                    | ŠE               |                      |    |                 |       |  |
| Výsledek ko                                                                                                    | ontroly soupisky | / dokladů            |    |                 |       |  |
| DATUM ODESLÁ                                                                                                    | NÍ               | ADRESA ODESÍLATE     | LE | ZAŘAZENÍ ODESÍL | ATELE |  |

 14. 3. 2019 17:42
 Systém\*MS2014+

 TEXT

 56/2000

 Otevřít v novém okně

 Kontrola proběhla v pořádku, nebyly nalezeny žádné chyby

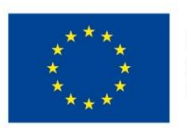

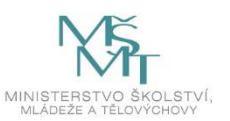

|  | $\bigcirc$ |  |  |  |  |  |  |  |  |  |
|--|------------|--|--|--|--|--|--|--|--|--|
|--|------------|--|--|--|--|--|--|--|--|--|

| IDENTIFIKAČNÍ ÚDAJE                                                                                                    |                                          |                                                                     |                                                                                        |
|----------------------------------------------------------------------------------------------------|------------------------------------------|---------------------------------------------------------------------|----------------------------------------------------------------------------------------|
| V ROZPRACOVAT                                                                                                    | TISK                                     |                                                                     |                                                                                        |
| Identifikační údaje<br>REGISTRAČNÍ ČÍSLO PROJEKTU<br>CZ.02.3.68/0.0/0.0/16_004/0000009<br>PŘÍJEMCE<br>Werfen Czech s.r.o. |                                          | NÁZEV PROJEKTU<br>Testovací projekt 2- p<br>POŘADOVÉ ČÍSLO ŽOP<br>2 | řenos mezi IS ESF 2014+ a MS2(<br>číslo žádosti о ратви<br>СZ.02.3.68/0.0/0.0/16_004/0 |
| STAV<br>Bozpracovaná                                                                                                    | STAV ZPRACOVÁNÍ<br>Kontrola ŽoP bez chyb |                                                                     |                                                                                        |
|                                                                                                    | Kontrola na pozadi dobelna be            | z cnyb, zor je mozne mnanzov                                        | aL.                                                                                    |
| Opravdu chcete žádost o platbu<br>finalizovat? Po finalizaci již nebude<br>možné žádost o platbu upravovat. OK Zrušit     |                                          |                                                                     |                                                                                        |
| IDENTIFIKAČNÍ ÚDAJE                                                                                                    |                                          |                                                                     |                                                                                        |
| 🔓 ZPŘÍSTUPNIT K EDITACI 🛛 🚔 TISK                                                                                          |                                          |                                                                     |                                                                                        |
| Výsledek operace:                                                                                                    |                                          |                                                                     |                                                                                        |
| ISUM-312450: Na platbě byla provedena finalizace.                                                                         |                                          |                                                                     |                                                                                        |
| Lze vytisknout přes Kontextovou nabídku (Pravé tlač                                                                       | šítko myši)                              |                                                                     |                                                                                        |
|                                                                                                    |                                          | Zpět                                                                |                                                                                        |
|                                                                                                    |                                          |                                                                     |                                                                                        |

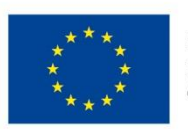

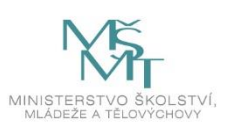

#### 1.6 Veřejné zakázky

#### 1.6.1 Depeše s vazbou na záznam VZ

V modulu VZ byla doplněna možnost odeslat depeši s přímou vazbou na záznam veřejné zakázky. Funkčnost a práce s depeší je naprosto identická jako u jiných formulářů.

#### 1.7 IS ESF 2014+

Na záložce jsou zobrazeny podpořené osoby v projektu. Přepínat lze mezi **Aktuálním seznamem PO** nebo **Schváleným seznamem PO a seznamem Otisky ZOR, kde naleznete seznam osob, které jsou již z IS KP vykázány v ZOR, spolu se stavem dané ZoR, a zároveň je tato ZoR je již ve stavu Podaná na ŘO a výše.** Kliknutím na danou osobu v seznamu uživatel vidí Detail podpořené osoby (Identifikační údaje, Charakteristiku účastníka, Podpora).

Jakmile je osoba započítána do dosažených hodnot indikátorů a má zároveň **vyplněno datum výstupu z projektu**, je následně vykázána v ZoR projektu a tato Zpráva o realizaci je schválena řídícím orgánem, dojde k fixaci dat podpořené osoby v IS ESF 2014+, přičemž již u ní nelze zástupcem příjemce editovat datum vstupu do projektu, datum výstupu z projektu, jednotlivé charakteristiky a přidávat nové podpory.

Pokud existují závažné důvody k opravě těchto hodnot u podpořené osoby, které neovlivní výpočet indikátorů na minulých ZoR, je možno dodatečně povolit editaci těchto údajů. Povolení editace v IS ESF 2014+ může být nastaveno pracovníkem ŘO na základě zaslané depeše z detailu projektu v ISKP 2014+ na technickou podporu OP VVV. Do předmětu je vhodné uvést identifikátor: **IS ESF 2014+** - **editace podpořených osob**. Jakmile zástupce příjemce provede požadovanou editaci podpořené osoby, je povinen tuto skutečnost oznámit opět depeší na technickou podporu OP VVV. Následně je projekt opět uzamčen pro editaci zafixovaných osob.

Fixace osob byla nastavena kvůli znemožnění změn hodnot indikátorů do minulosti na základě nevhodných změn dat charakteristik podpořených osob a mazání podpor, či změně jejich hodinové dotace.

#### 1.7.1 Schválení seznamu podpořených osob

Při schvalování seznamu podpořených osob systém hlásí, že některé osoby nemají vyplněno datum výstupu z projektu. Hláška je však pouze informativního charakteru. Toto datum plníme až v případě, že osoba nebude v projektu dále figurovat. Toto datum není plněno koncem ZoR ani koncem jedné z podpor.

Pro výpočet indikátorů je důležité datum ukončení podpory.

Vyplněním data výstupu z projektu a schválením ZoR, kde je osoba vykázána, dojde k zafixování editace osoby a již není možno měnit ani doplňovat žádné podpory. K doplnění dalších hodnot je pak třeba žádat depeší o povolení – viz výše.

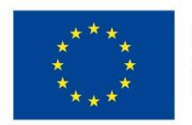

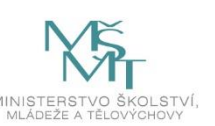